## Safariリーディングリストとタブ(iOS・iPadOS 16.4とMacOS 13.3)

Apple製品ではSafariを使っている人が多いので便利な使い方を調べました

1.ブックマークとお気に入りとリーディングリスト
2.リーディングリスト (iPhone・iPad)
3.リーディングリスト (Mac)
4.タブ(iPhone)
5.タブ(iPad)
6.タブ(Mac)

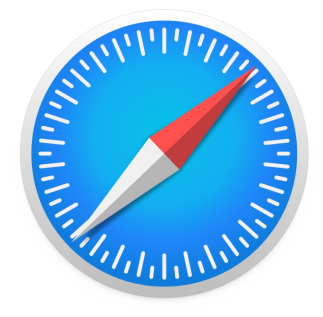

2023/5/18

1.ブックマークとお気に入りとリーディングリスト

## ブックマークやお気に入り気になるウェブページのURLを保存できる機能

何度も見返したいサイトをブックマークすることで、一覧からいつでも素早くアクセスできる URLを保存しているだけで、**オフラインではアクセスできない** 

リーディングリスト

写真などのコンテンツを含む、ページの構造ごと保存する機能 iCloudに全体を保存しているので無くなったページも表示してくれる(無くなったリンク先無理) 自動的にオフライン用に保存をオンでデバイスに保存

→Wi-Fi無い所でもパケットを消費しないがストレージ減るために不要になったら削除推奨 検索や一覧から未読/既読の判別・変更や削除も簡単 2.リーディングリスト(iPhone・iPad)

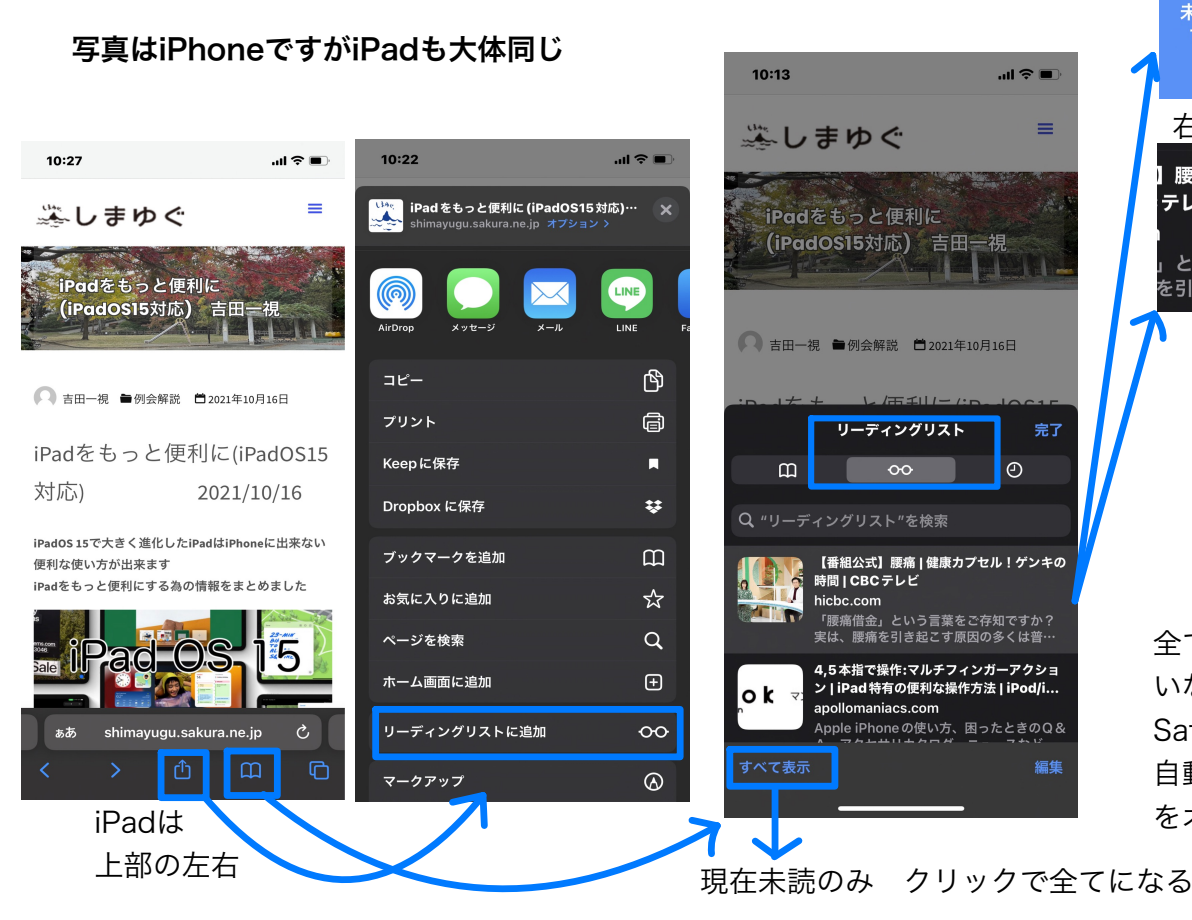

## 左にスワイプで未読や既読に出来る

=

完了

 $\odot$ 

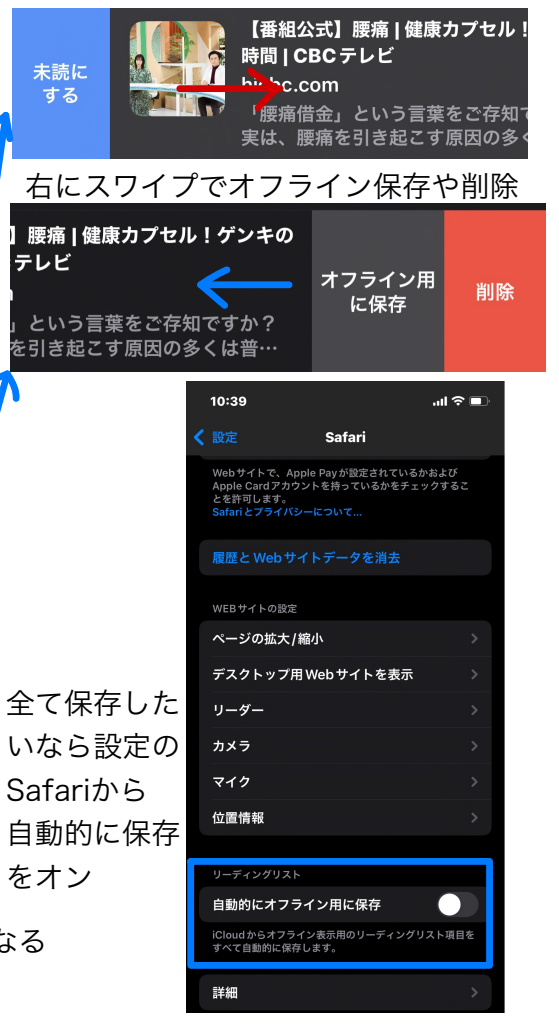

なぜかブックマークのアイコンだがリーディングリストと履歴も一緒

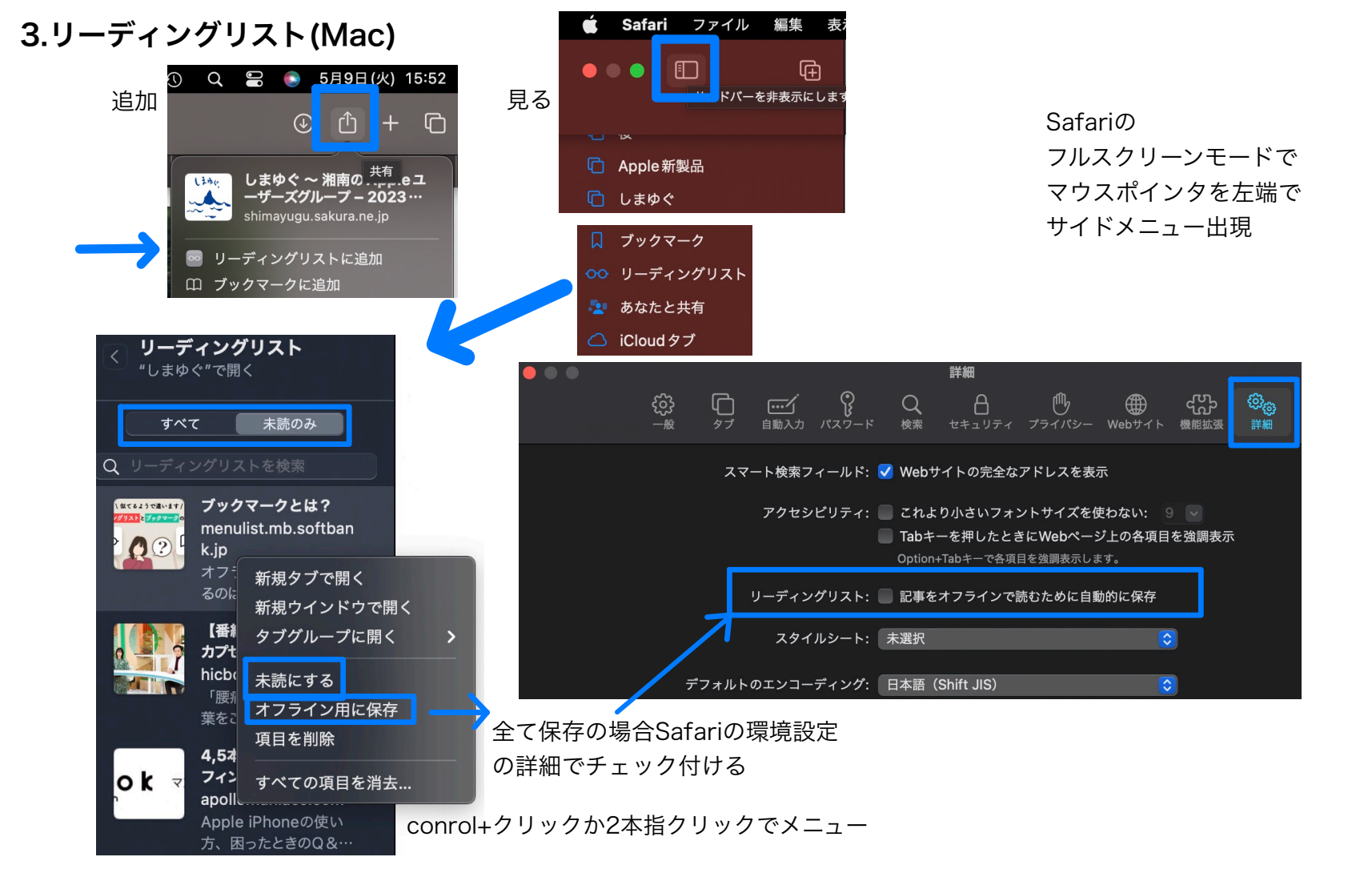

4.タブ(iPhone)

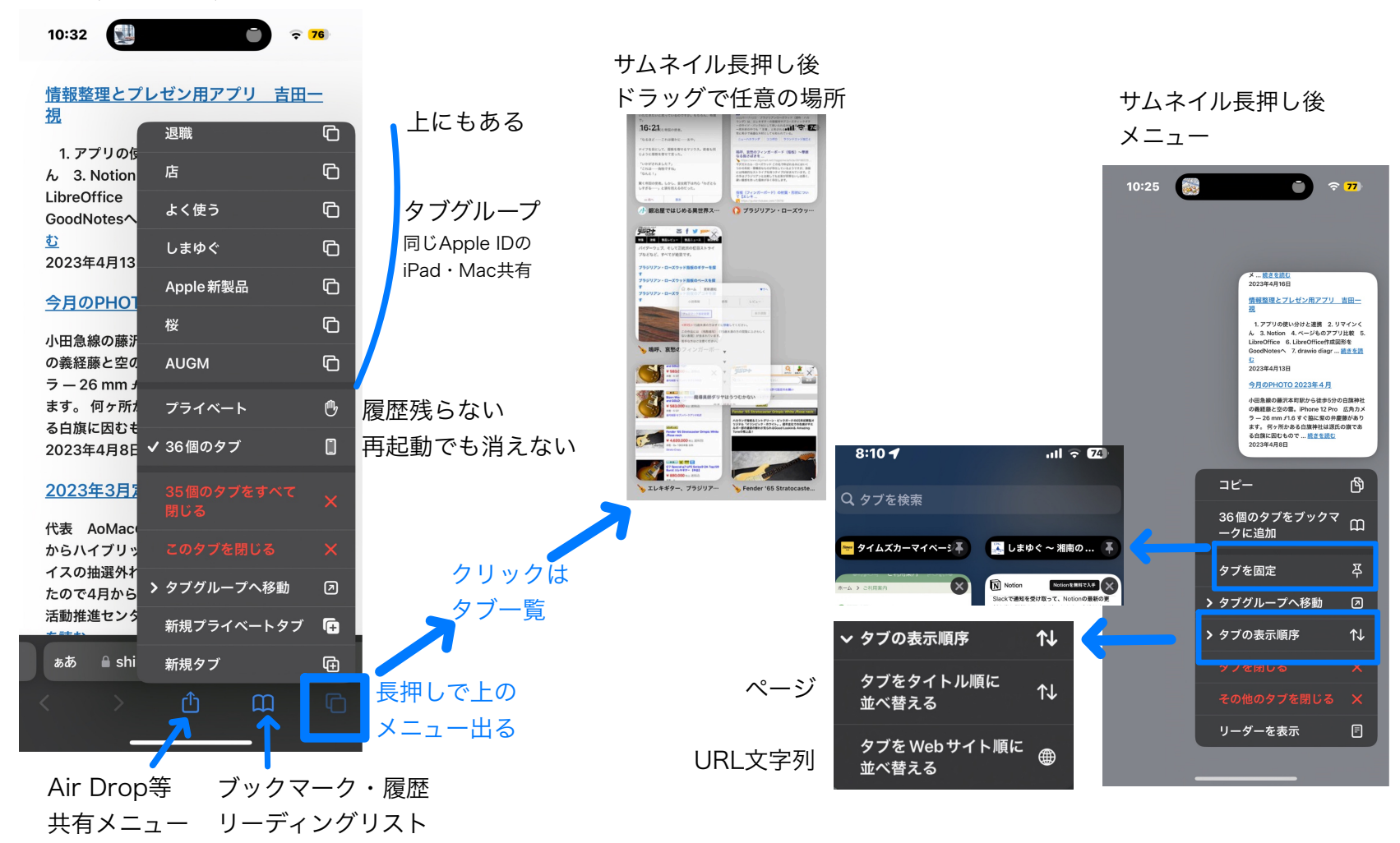

5.タブ(iPad)

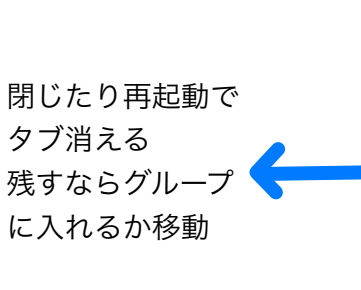

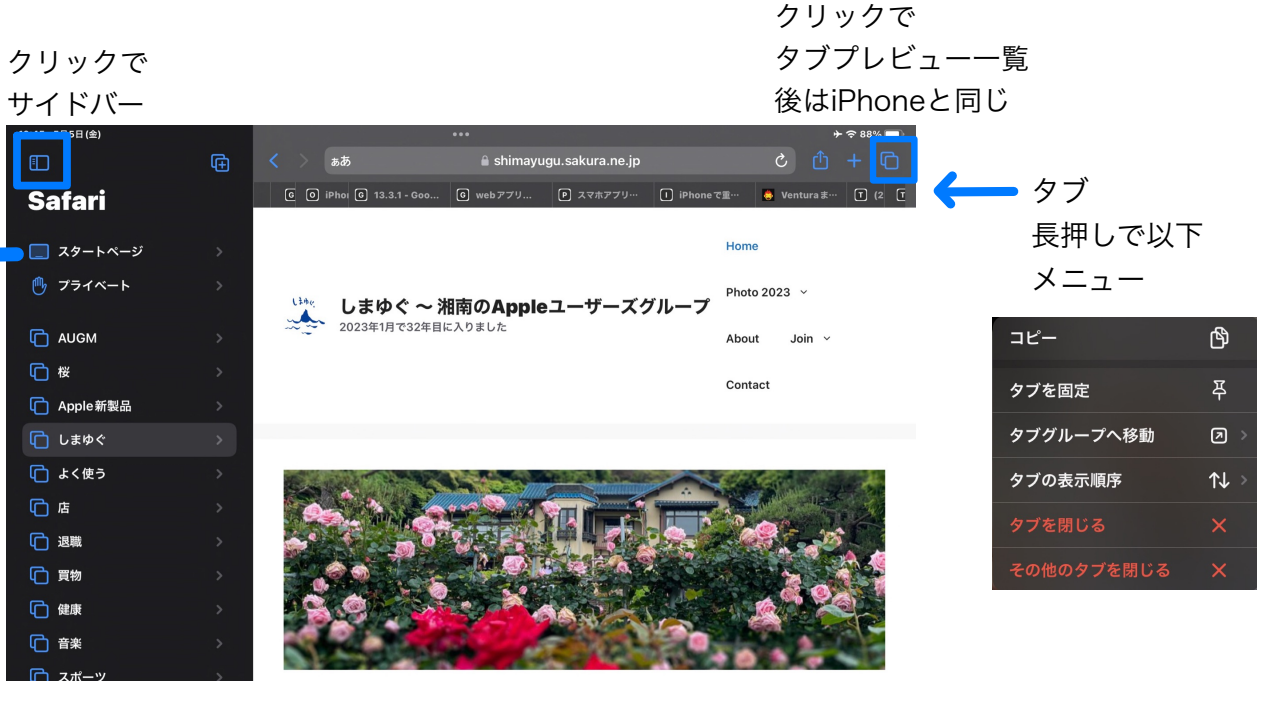

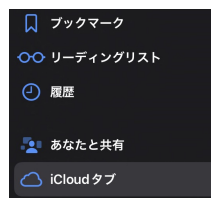

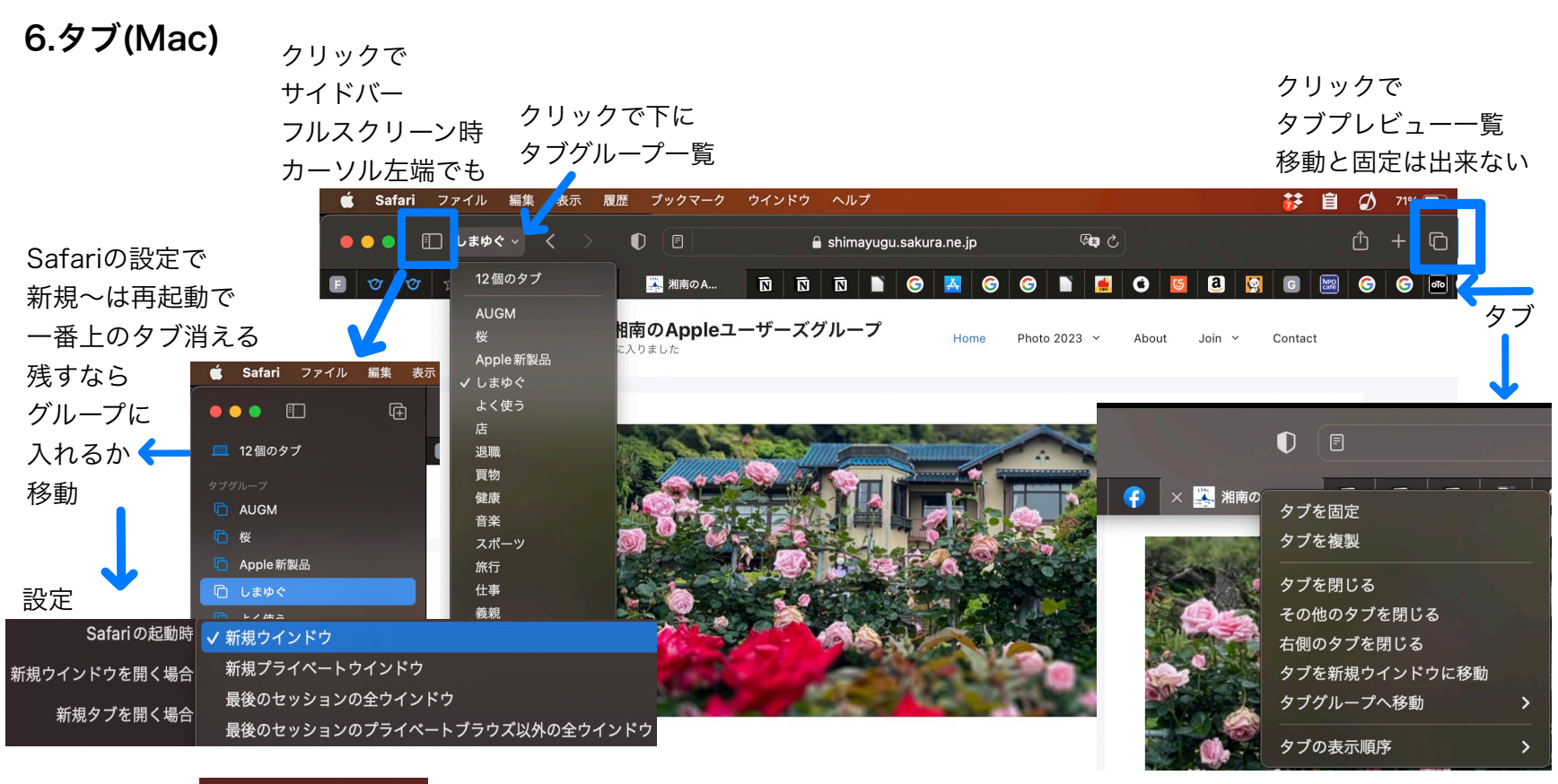

conrol+クリックか2本指クリックでメニュー

| D          | ブックマーク    |
|------------|-----------|
| 00         | リーディングリスト |
| - 20       | あなたと共有    |
| $\bigcirc$ | iCloudタブ  |

同じApple IDのiPhone・iPadのタブも一覧表示